# **User Manual** for **Easy Health** (Doctor User)

Version: 1.0

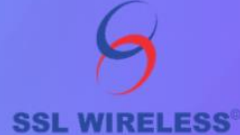

#### PREPARED BY DOCUMENTATION DEPARTMENT

93 B NEW ESKATON ROAD, DHAKA 1000 BANGLADESH PHONE: +880 961 222 1000, +880 2 4831 6009 WWW.SSLWIRELESS.COM

# Contents

| About This | Document           | 3  |
|------------|--------------------|----|
| •          | 1. Login           | 4  |
| •          | 2. Dashboard       | 5  |
|            | Patient's Profile  | 6  |
| •          | 3. Appointment     | 9  |
| •          | 4. Progress Report | 10 |
|            | Complete Report    | 10 |
|            | Pending Report     | 10 |
| •          | 5. Articles        | 11 |

 $\mathsf{Page}2$ 

### **About This Document**

This User Manual provides detailed guidance on the "Easy Health" web application for Doctor Users. It will serve as a resource for the users of the Easy Health web app more efficiently. The screenshots and descriptions are given sequentially, which will be helpful for a better understanding of the users of the website. We hope this user manual will enable the users to make proper use of the Easy Health web application.

Almost all the frequently used menu items have been described and explained in this document. The processes of different tasks are quite similar. We have tried to show the easier way of each activity. However, if you need further clarification or need help with any specific section which has not been covered in this document, you can contact your Point of Contact (POC) at Software Shop Limited (SSL Wireless).

# **Doctor User**

# 1. Login

The **Easy Health** web application can be accessed by the **Doctor** users only through the following link <insert link>. After clicking the link, the user will be directed to the following login window.

| Login to you               | r account         |  |
|----------------------------|-------------------|--|
| Email                      |                   |  |
| Password                   | I forgot password |  |
| Password                   |                   |  |
| Remember me on this device |                   |  |
| Logir                      |                   |  |
|                            |                   |  |
|                            |                   |  |
|                            |                   |  |
|                            |                   |  |

After entering the **Credentials** such as **Email Address** and **Password**, the user should press the **Login** button to access the dashboard.

#### 2. Dashboard

After login into the website, the **Doctor** user will land in the **Dashboard**. The user will find the **Today's Appointment, Today's New Patient, Today's Old Patient, and This Month's Appointment** data at a glance. The doctor will also find a list of today's appointments here in the dashboard.

| Dashboard                                     |                     |                     | (                           | 2 |
|-----------------------------------------------|---------------------|---------------------|-----------------------------|---|
| Today's Appointment                           | Today's New Patient | Today's Old Patient | This Month's Appointment 50 |   |
| Q Type Patient Name/Mobile Number             |                     |                     |                             | _ |
| Today's Appointment List [22 Aug 202          | 3]                  |                     |                             | _ |
| Rafid Hussain Khan<br>01761864901             | ETED                |                     |                             |   |
| OLD SL-1                                      |                     |                     |                             |   |
|                                               |                     |                     |                             |   |
| →                                             |                     |                     |                             |   |
| <b>→</b>                                      |                     |                     |                             |   |
| -                                             |                     |                     |                             |   |
| •                                             |                     |                     |                             |   |
| Copyright © 2023 - 2023 SSL Wireless. All rig | hts reserved.       |                     |                             |   |
| Copyright © 2023 - 2023 SSL Wireless. All rig | hts reserved.       |                     |                             |   |
| Copyright © 2023 - 2023 SSL Wireless. All rig | ihts reserved.      |                     |                             |   |
| Copyright © 2023 - 2023 SSL Wireless. All rig | phts reserved.      | Today's Appointm    | ent, Today's New            |   |

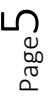

#### Patient's Profile

The Doctor user needs to click on the patient's name to visit the patient's profile. The doctor user can generate the **Final Treatment Report/Progress Report/Prescription** for the patient from the patient's profile. On the patient's profile, the doctor user will find the **Case History, Track Record, Progress Report, Blood Pressure, Glucose Level, Heart Rate,** and **Previous Treatment Data**. He/she can also add a new **Progress Report/Prescription** from here.

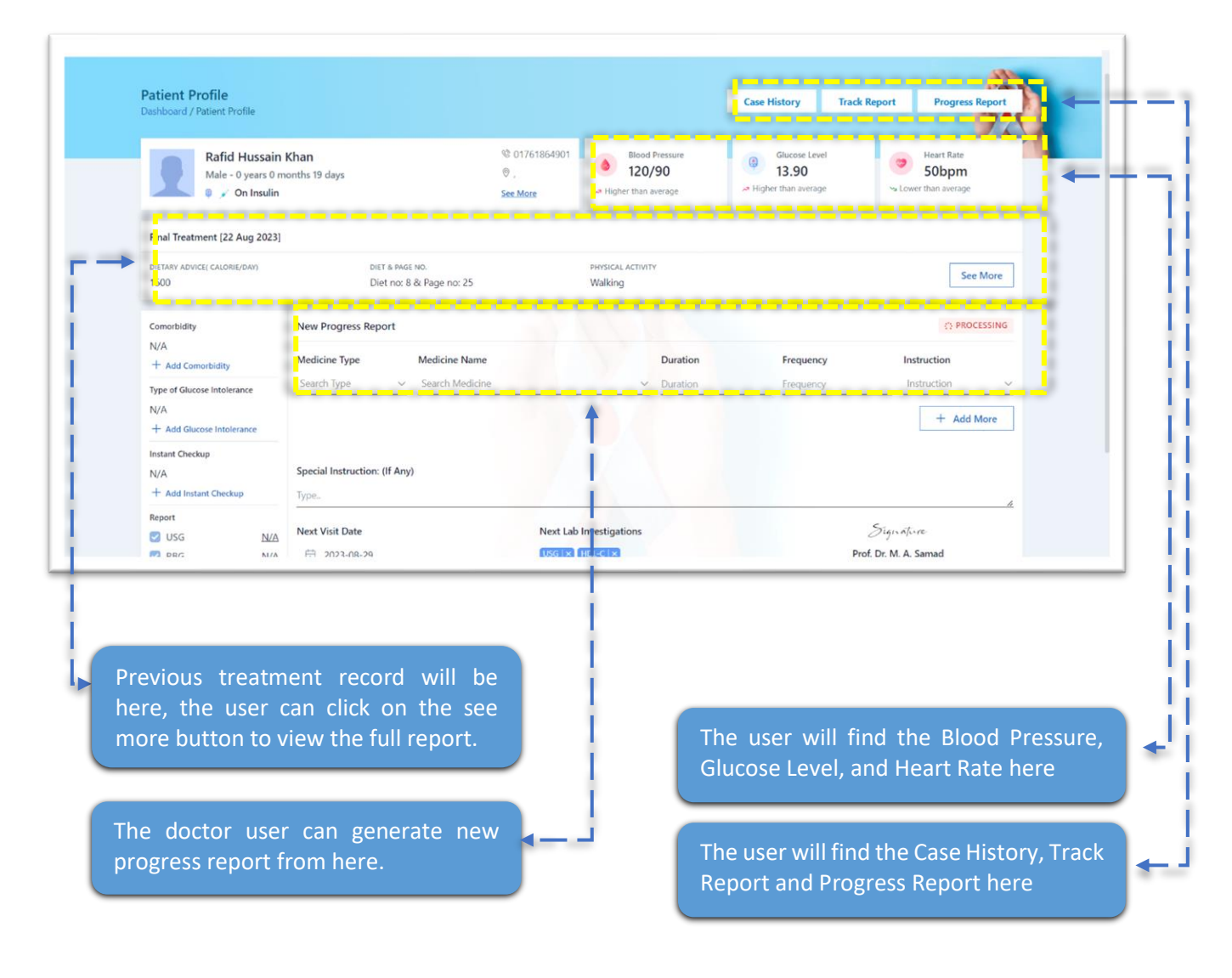

#### New Progress Report

To create a new progress report or prescription, the doctor user needs to select **Medicine Type**, **Medicine Name**, **Duration**, **Frequency**, **Instruction**, **Special Instruction**: (If Any), **Next Visit Date**, **Next Lab Investigations**, and click on the **Save** button to save the progress report. After saving the progress report it will be shown in the patient's app also.

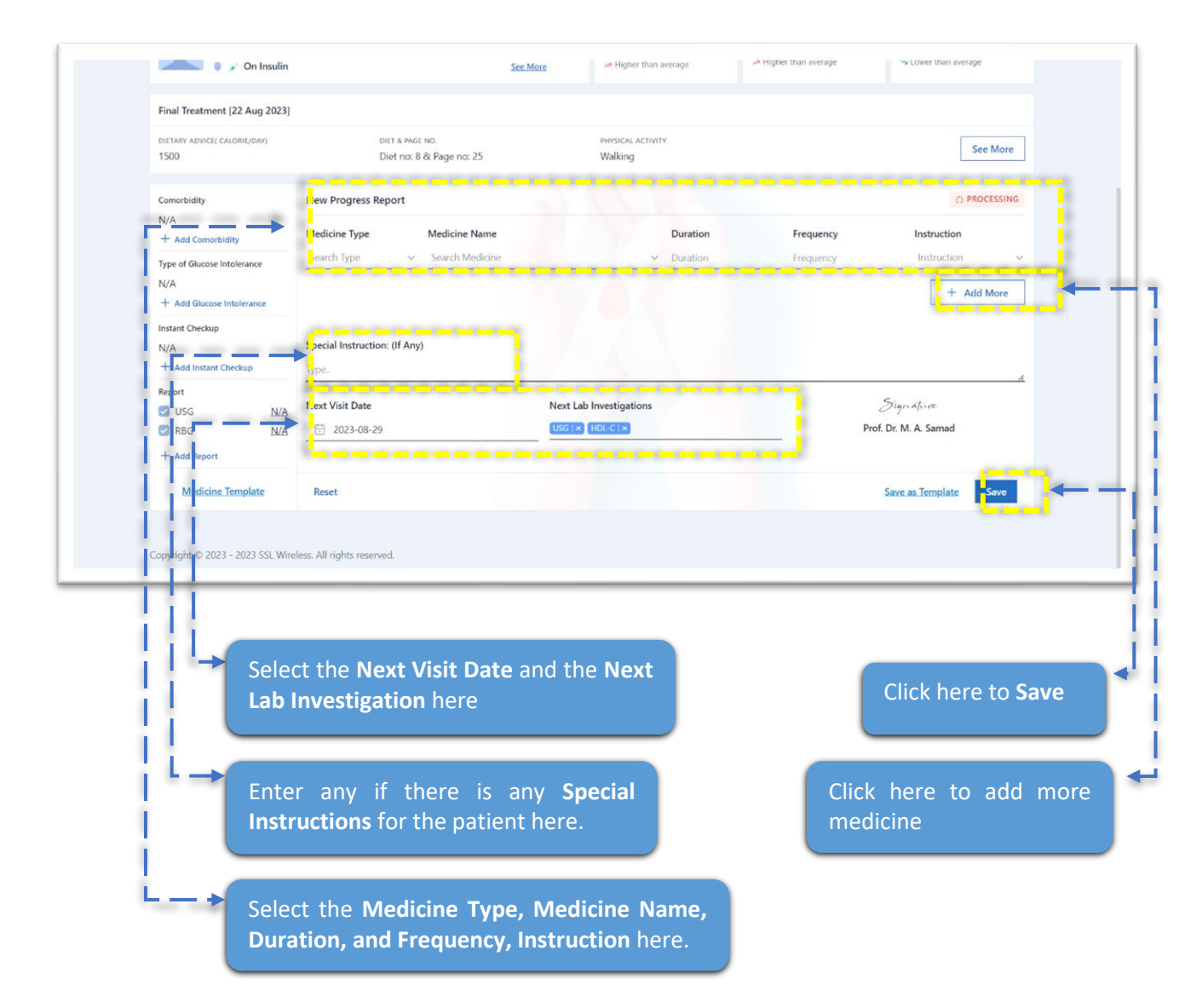

#### Case history

The Doctor user will find the case history of the patient by clicking on the case history button from the Patient Profile.

| Appointments  Appointments  Appoint | Progress Reports ~ 🗐 Articles                               |                                               | Case History Track Rep | C Prof. Dr. M. A. Samad<br>masamad@gmail.com |
|----------------------------------------------------------------------------------------------------|-------------------------------------------------------------|-----------------------------------------------|------------------------|----------------------------------------------|
| Mitchel Kohler<br>Female - 22 years 2 months 30 days                                                                                                    | ିଷ 01743572382<br>ଡି Bogura, Sylhet<br>S <del>ee More</del> | Blood Pressure<br>10/20                       | Glucose Level<br>10.00 | Heart Rate<br>50bpm                          |
| Last Progress Report - 16 Aug 2023                                                                                                    |                                                             |                                               |                        |                                              |
| TYPE OF GLUCOSE INTOLERANCE: N/A                                                                                                    | COMORBIDITY                                                 | REPORTS<br>FBG: 3.70, RBG: 3.10, T.Chol: 1.20 |                        | Details                                      |
| Case History                                                                                                    |                                                             |                                               |                        | ^                                            |
| TYPE OF GLUCOSE INTOLERANCE<br>N/A                                                                                                    | DURATION<br>N/A                                             | FAMILY HISTORY (FIRST DEGREE)                 | PREVIOUS HISTORY C     | DF GDM                                       |
| COMORBIDITY                                                                                                    | PREVIOUS EAD OBSTETRICAL HISTORY                            | PAST MEDICAL HISTORY                          | SYMPTOMS AT DIAGO      | NOSIS                                        |
| Physical Examination                                                                                                    |                                                             |                                               |                        |                                              |
| height (CM)<br>N/A                                                                                                    | WEIGHT (CM)<br>N/A                                          | hip (CM)<br>N/A                               | WAIST (CM)<br>N/A      |                                              |
| BLOOD PRESSURE                                                                                                    | OTHER PHYSICAL EXAMINATION                                  |                                               |                        |                                              |

#### Track Report

Click on the Track Report button from the patient profile to view the patient track report.

| Last 20 Blood S              | Sugar List    |                  |                |                   |       |            |           |             |               |                          |              |                         | ^ |
|------------------------------|---------------|------------------|----------------|-------------------|-------|------------|-----------|-------------|---------------|--------------------------|--------------|-------------------------|---|
| 🛱 Date Fro                   | m             |                  |                |                   |       |            | 🛱 Date To |             |               |                          |              |                         |   |
| DATETIME                     |               | CON              | DITION         | VALUE             | L     | JNIT       | SYMPTON   | IS          |               | NOTES                    |              | RESULT                  |   |
| 1 July, 2023                 | 10:30 am      | Afte             | er a meal (1h) | 10.00             | r     | mmol/L     | Normal    | , Body ache | 5             | Demo note                | text         | DIABETIC                |   |
| 1 July, 2023                 | 10:30 am      | Afte             | er a meal (1h) | 10.00             | r     | mmol/L     | Normal    | , Body ache | 5             | Demo note                | text         | DIABETIC                |   |
| 1 July, 2023                 | 10:30 am      | Afte             | er a meal (1h) | 10.00             | ,     | mmol/L     | Normal    |             |               |                          |              | DIABETIC                |   |
| 1 July, 2023                 | 10:30 am      | Afte             | r a meal (1h)  | 10.00             |       | mmol/L     | Normal    |             |               |                          |              | DIABETIC                |   |
| Last 20 Blood I              | Pressure List |                  |                |                   |       |            |           |             |               |                          |              |                         | ^ |
| 🛱 Date Fro                   | m             |                  |                |                   |       |            | 🛱 Date To |             |               |                          |              |                         |   |
| DATETIME                     | SYSTOLIC BP   | SYSTOLIC BP UNIT | DIASTOLIC BP   | DIASTOLIC BP UNIT | PULSE | PULSE UNIT | POSITION  | ARM USED    | RESTING STATE | SYMPTOMS                 | NOTES        | RESULT                  |   |
| 1                            | 10            | mmHg             | 20             | mmHg              |       | bpm        | Sitting   |             |               | Normal,<br>Body<br>aches | some<br>text | HYPOTENSION (< 90 / 60) |   |
| January,<br>2023<br>10:30 am |               |                  |                |                   |       |            |           |             |               |                          |              |                         |   |

#### **Progress Report**

Patient progress reports will be accessible by clicking on the progress report button from the patient profile.

| Patient Prof<br>Dashboard / Patie | file<br>ent Profile                                                 | Progress Reports - 🗐 Ar                     | rticles                          |                                                   | Case History Trac                               | C Prof. Dr. M. A Samad<br>masamad@gmail.com        |
|-----------------------------------|---------------------------------------------------------------------|---------------------------------------------|----------------------------------|---------------------------------------------------|-------------------------------------------------|----------------------------------------------------|
|                                   | tafid Hussain Khan<br>Male - 0 years 0 months 19 days<br>An Insulin |                                             | © 01761864901<br>◎ ,<br>See More | Blood Pressure<br>120/90<br>→ Higher than average | Glucose Level<br>13.90<br>* Higher than average | Heart Rate<br><b>50bpm</b><br>~ Lower than average |
| Final Treatmen                    | nt [22 Aug 2023]                                                    |                                             |                                  |                                                   |                                                 |                                                    |
| DIETARY ADVICE( 0                 | CALORIE/DAY)                                                        | DIET & PAGE NO.<br>Diet no: 8 & Page no: 25 |                                  | PHYSICAL ACTIVITY<br>Walking                      |                                                 | See More                                           |

# 3. Appointment

On the Appointment menu from the Menu bar, the Doctor user will find the full list of appointments. He/she will find the list with **Tracking Code**, **Patient**, **Appointment Date**, **Serial**, and **Status**.

| Appoir | ntments         |                |                       |          | 622       |
|--------|-----------------|----------------|-----------------------|----------|-----------|
| Ð      | ~ © ~           |                | Q Sear                | -ch      |           |
|        | TRACKING CODE   | : PARTIENT     | ‡ APPOINTMENT DATE    | 1 SERIAL | ‡ STATUS  |
|        | TRACKING CODE   | PARTIENT       | Select a period       |          | All ~     |
|        | T-64DA0821B9EEE | Ariful Haque   | 15 Aug, 2023 10:40 AM | 6        | Scheduled |
|        | T-64DA07E092741 | Ashekur Rahman | 15 Aug, 2023 10:30 AM | 5        | Scheduled |
|        | T-64CF113EEC3E9 | Ashekur Rahman | 10 Aug, 2023 09:50 AM | 1        | Scheduled |
|        | T-64D9F71A077DA | Baset          | 15 Aug, 2023 09:50 AM | 1        | Scheduled |
|        | T-64CF142DDD2D2 | Ferdous Ahmed  | 06 Aug, 2023 11:00 AM | 8        | Scheduled |
|        | T-64DA097466758 | Ferdous Ahmed  | 15 Aug, 2023 11:10 AM | 9        | Scheduled |
|        | T-64D485A878DEE | fff            | 11 Aug. 2023 09:50 AM | 1        | Scheduled |
|        | T-64CF29971921C | Iftekhar       | 06 Aug, 2023 11:10 AM | 9        | Completed |
|        | T-64CF7ECC7823C | Iftekhar       | 07 Aug, 2023 09:50 AM | 1        | Scheduled |
|        | T-64D80490D1D48 | lftekhar       | 17 Aug 2023 09:50 AM  | 1        | Scheduled |

#### 4. Progress Report

User the progress report menu the **Doctor** user will find **Complete Report** and **Pending Report**.

#### **Complete Report**

All the complete report lists will be under the complete report menu.

| •  | - (  | © ~             |                 |                    | Q Search          |                            |
|----|------|-----------------|-----------------|--------------------|-------------------|----------------------------|
|    | SL   | 1 PATIENT NAME  | L PATIENT PHONE | : APPOINTMENT DATE | I NEXT VISIT DATE | ACTIONS                    |
|    |      | PATIENT NAME    | PATIENT PHONE   | Select a period    | Select a period   |                            |
|    | 1    | reza            | 01405335183     | 2023-08-14         |                   | ۲                          |
|    | 2    | nipun           | 01300928369     | 2023-08-14         |                   | ۲                          |
|    | 3    | Shamvil Hossain | 01723759641     | 2023-08-14         | 2023-08-15        | ۲                          |
|    | 4    | Iftekhar        | 01730070547     | 2023-08-06         | 2023-08-07        | ۲                          |
|    | 5    | Reday Datta     | 01745107599     | 2023-08-03         | 2023-08-04        | ۲                          |
|    | 6    | Shawon Lodh     | 01676962425     | 2023-08-03         | 2023-09-07        | ۲                          |
| 10 | ∼ Re | ecords per page |                 |                    |                   | Showing 1 to 6 of 6 Result |

#### **Pending Report**

Pending progress reports will be here under the pending report menu.

| Ð  | ~   | •                  |                 |                    | Q Search          |                        |
|----|-----|--------------------|-----------------|--------------------|-------------------|------------------------|
|    | SL  | I PATIENT NAME     | I PATIENT PHONE | : APPOINTMENT DATE | I NEXT VISIT DATE | ACTIONS                |
|    |     | PATIENT NAME       | PATIENT PHONE   | Select a period    | Select a period   |                        |
|    | 1   | Rafid Hussain Khan | 01761864901     | 2023-08-22         | 2023-08-29        | 0                      |
|    | 2   | Reday Datta        | 01745107599     | 2023-08-17         | 2023-08-19        | ۵                      |
|    | 3   | Shamvil Hossain    | 01723759641     | 2023-08-15         |                   | Ø                      |
|    | 4   | Nushan ashfaque    | 01672080551     | 2023-08-14         |                   | ۵                      |
|    | 5   | Zobayer Alam       | 01977322358     | 2023-08-14         |                   | ۵                      |
|    | 6   | Shawon Lodh        | 01676962425     | 2023-08-05         |                   | 0                      |
| 10 | ∨ R | ecords per page    |                 |                    |                   | Showing 1 to 6 of 6 Re |

## 5. Articles

The Doctor user will find the articles here. The user can add new articles from here as well as he/she can also edit and delete articles using the action buttons.

|        |       |                                                                            |                     | + EVDIDEC AT        | 1 01001151150 |                     | ACTIONS             |
|--------|-------|----------------------------------------------------------------------------|---------------------|---------------------|---------------|---------------------|---------------------|
|        | ID    | Title                                                                      | Select a period     | Select a period     |               | Select a period     | ACTIONS             |
|        | 1     | ডায়াবেটিস কী? ডেনে নিন এর সম্পূর্ণ তথ্য - লক্ষণ থেকে প্রতিরোধমূলক ব্যবহু৷ | 15/08/2023 12:00:00 | 31/12/2023 12:00:00 | Yes           | 14/08/2023 17:53:33 | 6 1                 |
|        | 2     | যে ১০টি লক্ষণ দেখলে ডায়াবেটিস রোগের পরীক্ষা করাতে হবে                     | 15/08/2023 12:00:00 | 31/12/2023 12:00:00 | Yes           | 14/08/2023 17:56:45 | 6 🖻                 |
|        | 3     | ডায়াবেটিস রোগীর খাদ্য তালিকা                                              | 14/08/2023 20:00:00 | 31/08/2024 12:00:00 | Yes           | 14/08/2023 18:59:29 | 2 🗇                 |
| 1(     | ) ~   | Records per page                                                           |                     |                     |               | Showing             | 1 to 3 of 3 Results |
| Const  | aht © | 2022 - 2022 SSI Wirelers All richts resonand                               |                     |                     |               |                     |                     |
| copyin | gine  | EVED - EVED DDE VIEREBBEREI HURBEREI                                       |                     |                     |               |                     |                     |

Click here to **Create A New** Article ◀